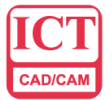

智誠科技有限公司

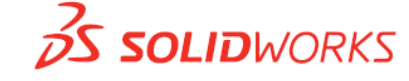

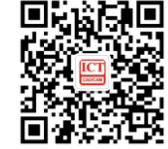

Intelligent CAD/CAM Technology Ltd.

# ICTBox 安装、启动及申请注册码

杨磊 Tim 2022.05.13

#### 一、安装包下载:

访问 ICT 官网支持中心: <u>http://new.ict.com.cn/list-21-1.html</u>,注册下载。 下载完成后解压默认安装即可。

### 二、首次启动插件:

1. 启动 SOLIDWORKS,点击小齿轮旁的下拉箭头,选择插件

| ÷    | •              |                                                                                       |
|------|----------------|---------------------------------------------------------------------------------------|
| (ij) | 选项             |                                                                                       |
|      | 插件             | - 1                                                                                   |
|      | 保存/恢复设置        | - 1                                                                                   |
|      | 按钮大小           | •                                                                                     |
|      | ()<br>()<br>() | <ul> <li>(i) ▶</li> <li>(ii) 歩项</li> <li>插件</li> <li>保存/恢复设置</li> <li>按钮大小</li> </ul> |

2. 在打开的插件窗口中找到 ICTBox 并勾选

| 插件                            |              | ×    |
|-------------------------------|--------------|------|
| 活动插件                          | 启动           | 上次加载 |
| □ SOLIDWORKS Premium 插件       |              |      |
| CircuitWorks                  |              |      |
| FeatureWorks                  |              |      |
| PhotoView 360                 |              |      |
| 🔲 🦓 ScanTo3D                  |              |      |
| 🔲 🕰 SOLIDWORKS Design Checker |              | < 1s |
| SOLIDWORKS Motion             |              |      |
| SOLIDWORKS Routing            |              |      |
| SOLIDWORKS Toolbox Library    |              |      |
| SOLIDWORKS Toolbox Utilities  |              |      |
| SOLIDWORKS Utilities          |              |      |
| TolAnalyst                    |              |      |
| □ SOLIDWORKS 插件 每次都 5         | 自动           |      |
| Autotrace                     |              |      |
| SOLIDWORKS PCB 2021           |              |      |
| □ 其它插件                        |              |      |
| 🔲 🛖 3DCloudByMe Plug-in       |              |      |
| ICTBox V3                     | $\checkmark$ |      |
| SOLIDWORKS XPS Driver 2021    |              |      |
| 本次启动                          |              |      |
| 确定 取消                         |              |      |

三、获取 ICTBox 注册码:

1/3 ICT 技术服务热线: 400-886-6353 电邮:support@ict.com.cn 微信服务号: ict1994 香港/深圳/广州/东莞/汕头/苏州/上海(浦东/松江) <u>www.ict.com.cn</u>

## ICT Sínce 1994

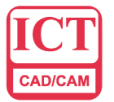

智誠科技有限公司 Intelligent CAD/CAM Technology Ltd.

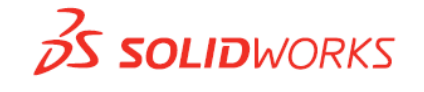

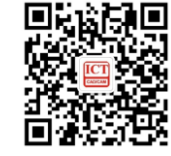

1. 启动 ICTBox 后,会弹出注册窗口,点击免费在线申请激活码。

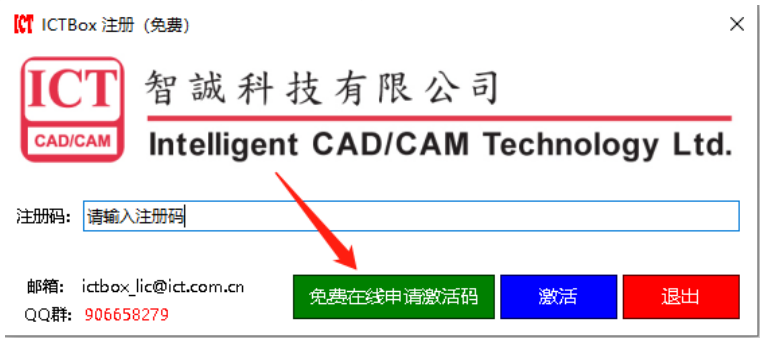

2. 在弹出的窗口中填写相关信息及联系方式,确定即可申请

| 免费在线申请激活码            | ×                                |
|----------------------|----------------------------------|
| 客户信息                 |                                  |
| SolidWorks序列号:       |                                  |
| SolidWorks版本:        | SolidWorks 2021_SP05             |
| ICT Bo×版本:           | 3.0.2                            |
| 当前日期:                | 2022-05-12                       |
| 公司名称:                |                                  |
| 电子邮箱:                |                                  |
| 姓名:                  |                                  |
| 电话:                  |                                  |
|                      |                                  |
| ICT<br>CADICAM 智誠科技存 | 「限公司<br>D/CAM Technology Ltd. 現消 |

#### 四、申请注册码异常:

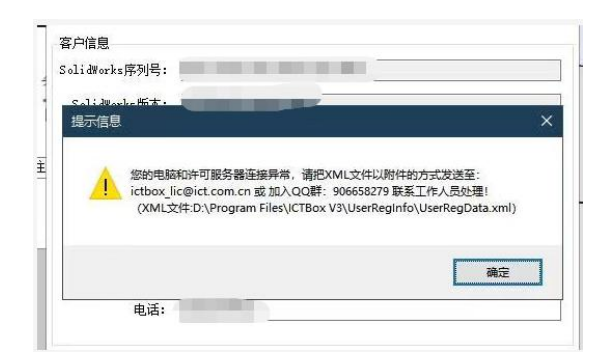

若在申请注册码时出现此窗口,可选择以下方式申请:

- 1. 访问 ICT 官网下载最新版本,安装后重新申请(若不想更新版本或仍申请失败请继续以下操作)
- 2. 打开提示信息结尾处 XML 文件的路径,例如此处的路径为: D:\Program Files\ICTBoxV3\UserReginfo,在 此路径下找到 UserRegData.xml 文件。

2/3 ICT 技术服务热线: 400-886-6353 电邮:support@ict.com.cn 微信服务号: ict1994 香港/深圳/广州/东莞/汕头/苏州/上海(浦东/松江) www.ict.com.cn

## ICT Sínce 1994

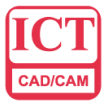

智誠科技有限公司

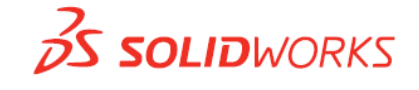

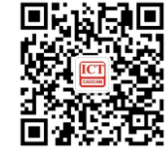

Intelligent CAD/CAM Technology Ltd.

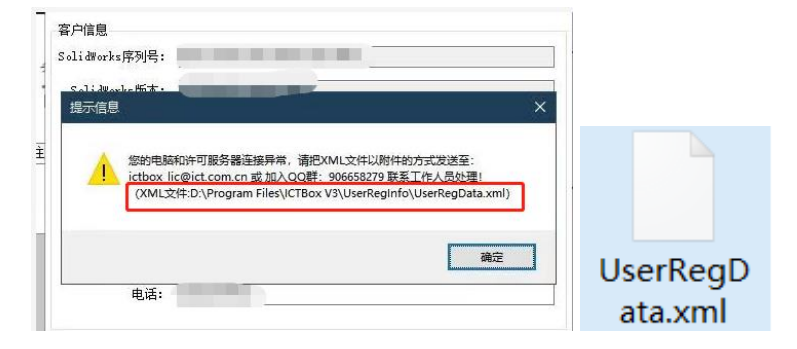

3. 发送邮件申请:将上述中的 xml 文件以附件形式发送至提示信息中的邮箱: <u>ictbox\_lic@ict.com.cn</u>,我们 的技术支持人员收到邮件后,会将注册码发送至您的邮箱。

3/3 ICT 技术服务热线: 400-886-6353 电邮:support@ict.com.cn 微信服务号: ict1994 香港/深圳/广州/东莞/汕头/苏州/上海(浦东/松江) www.ict.com.cn

# ICT Sínce 1994